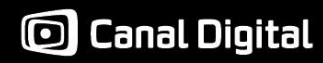

## Ulkoisen kiintolevyn formatointi Windows 7 -käyttöjärjestelmässä

Nämä ohjeet on tarkoitettu Windows 7:lle eivätkä sovellu sellaisenaan muille käyttöjärjestelmille. Ohjeessa esiintyvät kuvat ovat Windowsin englanninkielisestä versiosta, mutta toimenpide on sama suomenkielisellä käyttöjärjestelmällä.

1. Paina hiiren oikealla nappulalla "My Computer" ja valitse "Manage".

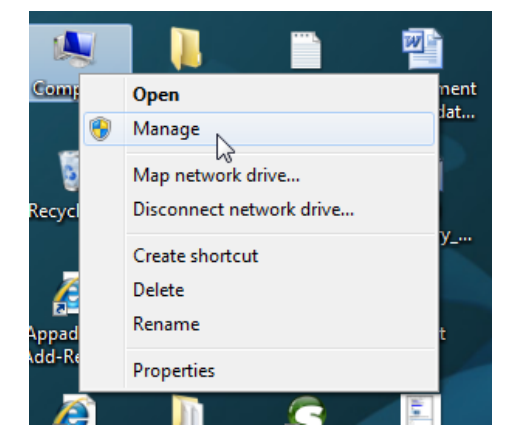

2. Valitse vasemmalta "Storage" ja sen alta "Disk Management". Alustamaton kiintolevy näkyy ikkunan alareunassa mustana palkkina. (Esimerkkikuvassa nimellä Disk 1.) HUOM! Mikäli et ole varma mikä on oikea levy, älä jatka tästä eteenpäin! Mikäli alustat väärän levyn, menetät kaikki sillä olevat tiedot!

| A Computer Management        |              |                                                            |                                                        |               |              | - <b>•</b> X    |   |
|------------------------------|--------------|------------------------------------------------------------|--------------------------------------------------------|---------------|--------------|-----------------|---|
| Eile Action View Help        |              |                                                            |                                                        |               |              |                 |   |
|                              |              |                                                            |                                                        |               |              |                 |   |
| 🛃 Computer Management (Local | Volume L     | ayout Type File System                                     | Status                                                 | Capacity      | Free Spac    | Actions         | _ |
| System Tools                 | SVSTEM (C)   | imple Basic NTFS<br>imple Pasic NTFS (Pitlocker Encounted) | Healthy (System, Active, Primary Partition)            | 400 MB        | 214 MB       | Disk Management | • |
| Disk Management              | (C:) 3       | imple basic NTPS (bittocker Encrypted)                     | Healthy (Boot, Page File, Clash Dump, Primary Partitic | 1) 74,14 00   | 2,00 06      | More Actions    | • |
| Services and Applications    |              |                                                            |                                                        |               |              |                 |   |
|                              |              |                                                            |                                                        |               |              |                 |   |
|                              |              |                                                            |                                                        |               |              |                 |   |
|                              |              |                                                            |                                                        |               |              |                 |   |
|                              |              |                                                            |                                                        |               |              |                 |   |
|                              |              |                                                            |                                                        |               |              |                 |   |
|                              |              |                                                            |                                                        |               |              |                 |   |
|                              |              |                                                            |                                                        |               |              |                 |   |
|                              | •            |                                                            |                                                        |               | +            |                 |   |
| -                            |              |                                                            |                                                        |               |              |                 |   |
|                              | Basic        | SYSTEM (C)                                                 |                                                        |               |              |                 |   |
|                              | 74,53 GB     | 74,14 GB NTFS (BitLocker Encrypted)                        | 400 MB NTFS                                            |               |              |                 |   |
|                              | Online       | Healthy (Boot, Page File, Crash Dump, Pri                  | imary Partition) Healthy (System,                      | Active, Prima | ary Partitic |                 |   |
|                              |              | 1                                                          | 13                                                     |               |              |                 |   |
|                              | Disk 1 Basic |                                                            |                                                        |               |              |                 |   |
|                              | 55,89 GB     | 55,89 GB                                                   |                                                        |               |              |                 |   |
|                              | Unline       | Unallocated                                                |                                                        |               |              |                 |   |
|                              |              |                                                            |                                                        |               |              |                 |   |
|                              |              |                                                            |                                                        |               |              |                 |   |
|                              | Unallocated  | Primary partition                                          |                                                        |               |              |                 |   |
|                              | _            | · · · · · · · · · · · · · · · · · · ·                      |                                                        |               |              | 1               |   |

3. Paina alustettavan levyn kohdalla hiiren oikealla nappulaa. Valitse listasta "New Simple Volume..".

| File Action View Help             |             |                  |                                 |                 |                                  |                   |
|-----------------------------------|-------------|------------------|---------------------------------|-----------------|----------------------------------|-------------------|
|                                   |             |                  |                                 |                 |                                  |                   |
| 🜆 Computer Management (Local      | Volume      | Layout Type      | File System                     | Status          |                                  | Actions           |
| System Tools                      |             | Simple Basic     | NTFS                            | Healthy (Syster | n, Active, Primary Partition)    | Disk Management 🔹 |
| I ask Scheduler      Event Viewer | SYSTEM (C:) | Simple Basic     | NTFS (BitLocker Encrypted)      | Healthy (Boot,  | Page File, Crash Dump, Primary F | More Actions      |
| Shared Folders                    |             |                  |                                 |                 |                                  |                   |
| Local Users and Groups            |             |                  |                                 |                 |                                  |                   |
| Performance                       |             |                  |                                 |                 |                                  |                   |
| Device Manager                    |             |                  |                                 |                 |                                  |                   |
| Disk Management                   |             |                  |                                 |                 |                                  |                   |
| Bervices and Applications         |             |                  |                                 |                 |                                  |                   |
|                                   |             |                  |                                 |                 |                                  |                   |
|                                   |             |                  |                                 |                 |                                  |                   |
|                                   |             |                  |                                 |                 |                                  |                   |
|                                   | •           |                  | m                               |                 | Þ                                |                   |
|                                   |             |                  |                                 |                 |                                  |                   |
|                                   | Basic       | SYSTEM (C        | :)                              |                 |                                  |                   |
|                                   | 74,53 GB    | 74,14 GB NT      | FS (BitLocker Encrypted)        |                 | 400 MB NTFS                      |                   |
|                                   | Unline      | Healthy (Bo      | ot, Page File, Crash Dump, Prir | nary Partition) | Healthy (System, Active, Prim    |                   |
|                                   |             |                  |                                 |                 |                                  | •                 |
|                                   | Basic       | K. 7///////      |                                 | 7777722222      |                                  |                   |
|                                   | 55,89 GB    | 55,89 GB         |                                 | Nev             | w Simple Volume                  |                   |
|                                   | Online      | Unallocated      |                                 | Nev             | w Spanned Volume                 |                   |
|                                   |             | -                |                                 | Nev             | w Striped Volume                 |                   |
|                                   |             |                  |                                 | Nev             | w Mirrored Volume                |                   |
|                                   |             |                  |                                 | Nev             | w KAID-5 Volume                  |                   |
|                                   |             | Drimon ( no stil | ion                             | Pro             | perties                          |                   |
|                                   |             | enmary partit    | .1011                           | Hel             | p                                | ]                 |
|                                   |             |                  |                                 |                 |                                  |                   |

4. Seuraa ohjelman antamia automaattisia ohjeita. Valitse "Next >".

| New Simple Volume Wizard | X                                                       |  |  |  |
|--------------------------|---------------------------------------------------------|--|--|--|
|                          | Welcome to the New Simple<br>Volume Wizard              |  |  |  |
|                          | This wizard helps you create a simple volume on a disk. |  |  |  |
|                          | A simple volume can only be on a single disk.           |  |  |  |
|                          | To continue, click Next.                                |  |  |  |
|                          |                                                         |  |  |  |
|                          |                                                         |  |  |  |
|                          |                                                         |  |  |  |
|                          |                                                         |  |  |  |
|                          |                                                         |  |  |  |
|                          |                                                         |  |  |  |
| < Back Next > Cancel     |                                                         |  |  |  |

5. Kiintolevyn tilasta riippuen valitse maksimitila (yleensä asetettuna jo oletuksena), jolloin kiintolevyn koko tila tulee käyttöön. Paina "Next >".

| New Simple Volume Wizard                                                                          |                                      |  |  |  |  |  |
|---------------------------------------------------------------------------------------------------|--------------------------------------|--|--|--|--|--|
| <b>Specify Volume Size</b><br>Choose a volume size that is between the maximum and minimum sizes. |                                      |  |  |  |  |  |
|                                                                                                   | 57000                                |  |  |  |  |  |
| Maximum disk space in MB:                                                                         | 57229                                |  |  |  |  |  |
| Minimum disk space in MB:                                                                         | 8                                    |  |  |  |  |  |
| <u>S</u> imple volume size in MB:                                                                 | 57229                                |  |  |  |  |  |
|                                                                                                   |                                      |  |  |  |  |  |
|                                                                                                   | $\searrow$                           |  |  |  |  |  |
|                                                                                                   |                                      |  |  |  |  |  |
|                                                                                                   | < <u>B</u> ack <u>N</u> ext > Cancel |  |  |  |  |  |

6. Valitse "Assign the following drive letter" (kirjaimen ei tarvitse olla kuvanmukaisesti "D", vaan mikä tahansa aakkonen käy, riippuen montako levyä koneessa jo on). Paina "Next >".

| New Simple Volume Wizard                                                                                         | X     |
|----------------------------------------------------------------------------------------------------|-------|
| Assign Drive Letter or Path<br>For easier access, you can assign a drive letter or drive path to your partition. |       |
| Assign the following drive letter:     D                                                                         |       |
| © Do not assign a drive letter or drive path                                                                     |       |
|                                                                                                    |       |
| < <u>B</u> ack <u>N</u> ext > Ca                                                                                 | ancel |
|                                                                                                    |       |

7. Älä muuta oletusarvoja (katso kuvaa). Paina "Next >".

| New Simple Volume Wizard                                                                                                    | X                   |  |  |  |  |  |
|----------------------------------------------------------------------------------------------------|---------------------|--|--|--|--|--|
| Format Partition<br>To store data on this partition, you must format it first.                                                                                                    |                     |  |  |  |  |  |
| Choose whether you want to format this volume, and if so, what settings you want to use.                                                                                                    |                     |  |  |  |  |  |
| Do not format this volume                                                                                                    |                     |  |  |  |  |  |
| Format this volume with the format the second second se | following settings: |  |  |  |  |  |
| <u>F</u> ile system:                                                                                                    | NTFS -              |  |  |  |  |  |
| Allocation unit size:                                                                                                    | Default 👻           |  |  |  |  |  |
| <u>V</u> olume label:                                                                                                    | New Volume          |  |  |  |  |  |
| ✓ Perform a quick format                                                                                                    |                     |  |  |  |  |  |
| Enable file and folder compression                                                                                                    |                     |  |  |  |  |  |
|                                                                                                    |                     |  |  |  |  |  |
| < <u>B</u> ack <u>N</u> ext > Cancel                                                                                                    |                     |  |  |  |  |  |

8. Tarkista tiedot. Paina "Finish".

| New Simple Volume Wizard | X                                                                                                    |
|--------------------------|----------------------------------------------------------------------------------------------------|
|                          | Completing the New Simple<br>Volume Wizard                                                                                                    |
|                          | You have successfully completed the New Simple Volume<br>Wizard.<br>You selected the following settings:<br>Volume type: Simple Volume<br>Disk selected: Disk 1<br>Volume size: 57229 MB<br>Drive letter or path: None<br>File system: NTFS<br>Allocation unit size: Default<br>Volume label: New Volume<br>Quick format: Yes<br>To close this wizard, click Finish. |
|                          | < <u>B</u> ack Finish Cancel                                                                                                    |

9. Odota hetki, levyä alustetaan ("Formatting").

| E Computer Management        |                                        |                        |                                              |                                                                |                   |  |  |
|------------------------------|----------------------------------------|------------------------|----------------------------------------------|----------------------------------------------------------------|-------------------|--|--|
| File Action View Help        |                                        |                        |                                              |                                                                |                   |  |  |
| ♦ ⇒ 2 🖬 2 🗊 4 📽              |                                        |                        |                                              |                                                                |                   |  |  |
| 🜆 Computer Management (Local | Volume                                 | Layout T               | Actions                                      |                                                                |                   |  |  |
| A 🙀 System Tools             |                                        | Simple B               | asic NTFS                                    | Healthy (System, Active, Primary Partition)                    | Disk Management 🔺 |  |  |
| De Task Scheduler            | SVSTEM (C·)                            | Simple Bi<br>Simple Bi | asic RAW<br>asic NTES (Bitl ocker Encounted) | Formatting<br>Healthy (Boot, Page File, Crach Dump, Priman, P. | More Actions      |  |  |
| Shared Folders               | (c.)                                   | Simple bi              | usic 14115 (bitEbekei Enerypteu)             | ricality (boot, Page File, clash bump, Filmary F               |                   |  |  |
| Local Users and Groups       |                                        |                        |                                              |                                                                |                   |  |  |
| Performance                  |                                        |                        |                                              |                                                                |                   |  |  |
| Device Manager               |                                        |                        |                                              |                                                                |                   |  |  |
| Disk Management              |                                        |                        |                                              |                                                                |                   |  |  |
| Services and Applications    |                                        |                        |                                              |                                                                |                   |  |  |
|                              |                                        |                        |                                              |                                                                |                   |  |  |
|                              |                                        |                        |                                              |                                                                |                   |  |  |
|                              |                                        |                        |                                              |                                                                |                   |  |  |
|                              | •                                      |                        |                                              | 4                                                              |                   |  |  |
| -                            |                                        | 1                      |                                              |                                                                |                   |  |  |
|                              | Disk 0                                 |                        |                                              |                                                                |                   |  |  |
|                              | Basic<br>74,53 GB                      | 74 14 G                | M (C:)<br>B NTES (Bitl ocker Encrypted)      | 400 MB NTES                                                    |                   |  |  |
|                              | Online                                 | Healthy                | (Boot, Page File, Crash Dump, Pri            | mary Partition) Healthy (System, Active, Prim                  |                   |  |  |
|                              |                                        |                        |                                              |                                                                |                   |  |  |
|                              | Disk 1                                 |                        |                                              |                                                                |                   |  |  |
|                              | Basic                                  |                        | _                                            |                                                                |                   |  |  |
|                              | Online                                 | 55,89 GI<br>Formati    | B<br>ting                                    |                                                                |                   |  |  |
|                              |                                        |                        | 5                                            | 5                                                              |                   |  |  |
|                              |                                        |                        |                                              |                                                                |                   |  |  |
|                              |                                        |                        |                                              |                                                                |                   |  |  |
|                              |                                        |                        |                                              |                                                                |                   |  |  |
| <                            | < III >> Unallocated Primary partition |                        |                                              |                                                                |                   |  |  |
|                              |                                        |                        |                                              |                                                                |                   |  |  |

10. Alustus on valmis ja levy käyttökunnossa ("New Volume"/"Healthy (Primary Partition)".

| E Computer Management                 |                   |                                                               |                                                |                   |  |  |  |  |
|---------------------------------------|-------------------|---------------------------------------------------------------|------------------------------------------------|-------------------|--|--|--|--|
| File Action View Help                 |                   |                                                               |                                                |                   |  |  |  |  |
|                                       |                   |                                                               |                                                |                   |  |  |  |  |
| 🌆 Computer Management (Local          | Volume            | Layout Type File System                                       | Status                                         | Actions           |  |  |  |  |
| System Tools                          | •                 | Simple Basic NTFS                                             | Healthy (System, Active, Primary Partition)    | Disk Management 🔺 |  |  |  |  |
| Task Scheduler                        | New Volu          | Simple Basic NTFS<br>Simple Basic NTFS (Bitl ocker Encounted) | Healthy (Primary Partition)                    | More Actions      |  |  |  |  |
| Shared Folders                        |                   | Simple basic 14113 (bitebekei Enerypted)                      | rieating (boot, Pagerne, Clash bump, Pinnary P |                   |  |  |  |  |
| Local Users and Groups                |                   |                                                               |                                                |                   |  |  |  |  |
| Performance                           |                   |                                                               |                                                |                   |  |  |  |  |
| 🚔 Device Manager                      |                   |                                                               |                                                |                   |  |  |  |  |
| Storage     Disk Massaurent           |                   |                                                               |                                                |                   |  |  |  |  |
| Services and Applications             |                   |                                                               |                                                |                   |  |  |  |  |
| ·                                     |                   |                                                               |                                                |                   |  |  |  |  |
|                                       |                   |                                                               |                                                |                   |  |  |  |  |
|                                       |                   |                                                               |                                                |                   |  |  |  |  |
|                                       |                   |                                                               |                                                |                   |  |  |  |  |
|                                       | •                 | ۲ <u>ــــــــــــــــــــــــــــــــــــ</u>                 |                                                |                   |  |  |  |  |
|                                       |                   |                                                               |                                                |                   |  |  |  |  |
|                                       | Basic             | SYSTEM (C:)                                                   |                                                |                   |  |  |  |  |
|                                       | 74,53 GB          | 74,14 GB NTFS (BitLocker Encrypted)                           | 400 MB NTFS                                    |                   |  |  |  |  |
|                                       | Unline            | Healthy (Boot, Page File, Crash Dump, Prin                    | mary Partition) Healthy (System, Active, Prim  |                   |  |  |  |  |
|                                       |                   | 1                                                             |                                                |                   |  |  |  |  |
|                                       | Disk 1            |                                                               |                                                |                   |  |  |  |  |
|                                       | Basic<br>55.89 GB | New Volume                                                    |                                                |                   |  |  |  |  |
|                                       | Online            | Healthy (Primary Partition)                                   |                                                |                   |  |  |  |  |
|                                       |                   |                                                               |                                                |                   |  |  |  |  |
|                                       |                   |                                                               |                                                |                   |  |  |  |  |
|                                       |                   |                                                               |                                                |                   |  |  |  |  |
|                                       |                   |                                                               |                                                |                   |  |  |  |  |
| < III b Unallocated Primary partition |                   |                                                               |                                                |                   |  |  |  |  |
|                                       |                   |                                                               |                                                |                   |  |  |  |  |
| L                                     |                   |                                                               |                                                |                   |  |  |  |  |